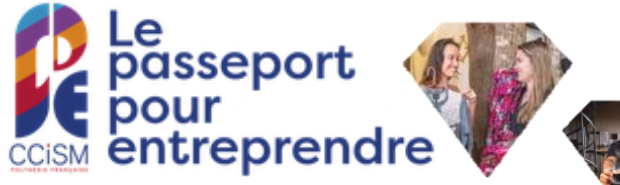

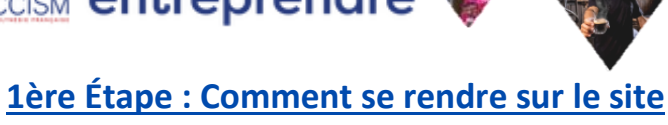

## du Passeport pour Entreprendre ?

Les inscriptions se font uniquement par le biais d'une plateforme dédiée : <u>www.ccismformation.com</u>

# **1.** Aller sur l'onglet « Créer mon compte » et remplir le formulaire :

| Non *       Pénon *       See *         la nom       La pénon       Codo         Tanal       La pénon *       Codo         Satut *       Codo       Codo         Choiseac un archipel       V       V         Adresse déorgraphique *       Codo sea é résidence       Codo sea é résidence         Codo pasta       Bohe postae       Codo sea é résidence         Codo pasta       Bohe postae       Codo sea é résidence         Codo pasta       Bohe postae       Codo sea é résidence         Codo pasta       Bohe postae       Codo sea é résidence         Comment avez-vous connu le Raseport Pour entreprendre 1*       Comment avez-vous connu le Raseport Pour entreprendre 1*                                                                                                    | ssez votre genre 🗸 🗸   |  |  |  |  |
|----------------------------------------------------------------------------------------------------|------------------------|--|--|--|--|
| Nom *     Prénom *     See *       Le nom     Le prénom     Chal       Email *     Téléphone *     Le prénom       Canalit *     Le numéro de téléphone *     Le numéro de téléphone *       Statut *     Chalissez un statut     V       Chalissez un statut     V     V       Archipe *     Chalissez un statut     V       Chalissez un statut     V     V       Archipe *     Ladresse de résidence     Ladresse de résidence       Cadresse de résidence     Ladresse de résidence     Cadresse de résidence       Cadresse de résidence     Ladresse de résidence     Cadresse de résidence       Comment avez-vous connui le Passepoit Pour entreprendre 1*     Cadresse de résidence     Cadresse de résidence                                                                                                    | ssez votre genre 🗸 🗸   |  |  |  |  |
| Nom *     Prénom *     Sere *       Le nom     Le prénom     Choi       Email *     Téléphone *     Le numéro de téléphone *       Canali     Le numéro de téléphone *     Le numéro de téléphone *       Statut *     Choisissez un statut     V       Choisissez un statut     V     V       Adresse géographique *     Ladresse de résidence     Ladresse de résidence       Code postal     Boile postale     Ladresse de résidence       Code postal     Ladresse de résidence     Ladresse de résidence                                                                                                    | ssez votre genre 🗸 🗸   |  |  |  |  |
| Le nom Le prénom Choi<br>Emai * Téléphone *<br>Le numéro de téléphone *<br>Le numéro de téléphone *<br>Le numéro de téléphone *<br>Le numéro de téléphone *<br>Choisissez un statut<br>Archipel *<br>Choisissez un statut<br>Archipel *<br>Choisissez un statut<br>Archipel *<br>Choisissez un statut<br>Choisissez un statut<br>Choisissez un | ssez votre genre 🗸 🗸   |  |  |  |  |
| Email * Teléphone * Le numéro de téléphone * Le numéro de téléphone * Le numéro de téléphone * Cholósisez un statut   Archipe * Cholósisez un statut  Archipe * Cholósisez un archipel  Code posta  Code posta  Comment avez-vous connu le Passeport Pour entreprendre ?* Comment avez-vous connu le Passeport Pour entreprendre ?*                                                                                                    |                        |  |  |  |  |
| L'email Le numéro de téléphone Statut* Cholsissez un statut   Archipei* Cholsissez un archipel  Archipei Cholsissez un archipel  Cadresse de résidence L'adresse de résidence Code postal  Cadresse de résidence Comment avez-vous connui le Passeport Pour entreprendre 1*                                                                                                    |                        |  |  |  |  |
| Statut *  Cholistez un statut   Archipei *  Cholistez un statut  Cholistez un statut  Cholis                  | Le numéro de téléphone |  |  |  |  |
| Cholsissez un statut   Archpei *  Cholsissez un archipel  Archigei *  Cholsissez un archipel  Adresse géographique *  Ladresse de résidence  Code postal  Cadresse de résidence  Ladresse de résidence  Comment avez-vous connul le Passeport Pour entreprendre 1*                                                                                                    |                        |  |  |  |  |
| Archipel * Cholsissez un archipel Cholsissez un archipel Cholsissez un archipel Cholsissez un archipel Cholsissez un archipel Cholsissez de résidence Cholsissez de résidence                  |                        |  |  |  |  |
| L'adresse de résidence Code postal Code postal L'adresse de résidence L'adresse de résidence Comment aives-vous connu le Passeport Pour entreprendre ?*                                                                                                    |                        |  |  |  |  |
| Code postal Bolte postale<br>L'adresse de résidence L'adresse de résidence                                                                                                    |                        |  |  |  |  |
| L'adresse de résidence L'adresse de résidence                                                                                                    |                        |  |  |  |  |
| Comment avez-vous connu le Passeport Pour entreprendre ?*                                                                                                    |                        |  |  |  |  |
| Comment avez-vous connu le Passeport Pour entreprendre ?*                                                                                                    |                        |  |  |  |  |
| Faites votre choix 🗸                                                                                                    |                        |  |  |  |  |
| Mot de passe * Confirmez le mot de passe *                                                                                                    |                        |  |  |  |  |
| Le mot de passe Confirmez à nouveau                                                                                                    |                        |  |  |  |  |
| Valider                                                                                                    |                        |  |  |  |  |

2. Vérifier votre boîte mail où vous recevrez un mail de validation de compte client :

| CCISM FORMATION -contact (lpc)amformation.com-<br>A • |                                                                                                    |  |
|-------------------------------------------------------|----------------------------------------------------------------------------------------------------|--|
|                                                       | CCCISM                                                                                                    |  |
|                                                       | Bonjour<br>**<br>Pour vallder votre inscription veuillez cliquer sur le bouton ci-dessous                                                                                                    |  |
|                                                       | VALIDER MON INSCRIPTION                                                                                                    |  |
|                                                       | Conformément au règlement sur la protection des données à caractère personnel, nous<br>vous informons que nous collectons vos données aur fins de gestion de la formation. Vous<br>avez un droit d'accès, de notification. Vous pouvez faire valoir ce droit à l'adresse suivante<br>formation@ccism.pf |  |

Une fois que vous aurez cliqué sur "valider mon inscription" vous serez redirigé vers la page de connexion. Il faudra renseigner votre adresse mail et mot de passe en cliquant sur l'onglet « Connexion ».

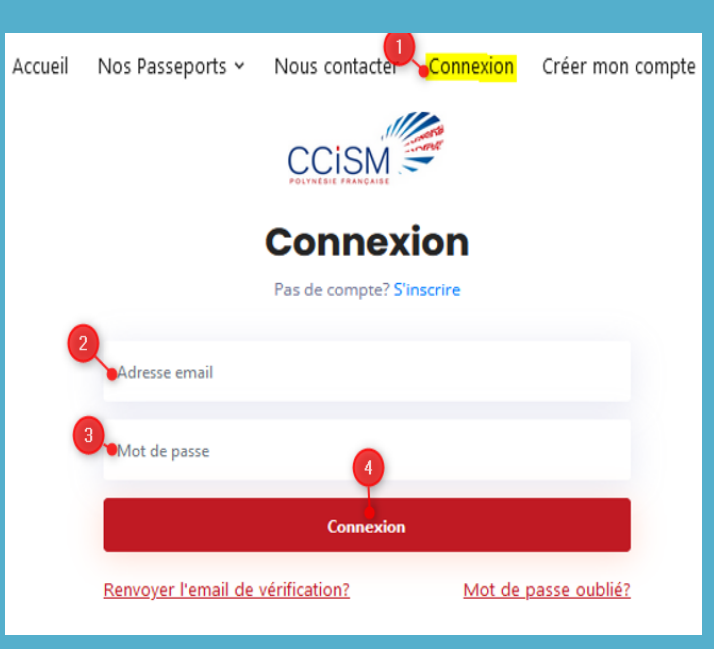

## <u>2ème Étape : Comment choisir les</u> <u>modules ?</u>

Pour réserver vos différentes formations, il vous faut cliquer sur l'onglet « Nos Passeports --> Passeport pour Entreprendre »

Accueil Nos Passeports - Nous contacter Tableau de bord Déconnexion

Une fois sur cette page, veuillez lire attentivement le descriptif avant de pour suivre vos réservations.

Dès lors qu'un module vous intéresse, il vous faut cliquer sur le petit « + » :

| PASS' Projet                                        |             |  |  |
|-----------------------------------------------------|-------------|--|--|
|                                                     | Cliquer ici |  |  |
| 🖹 Visa Premier : Mes Premiers "pas" vers mon projet | ٩           |  |  |
|                                                     |             |  |  |
|                                                     |             |  |  |
|                                                     |             |  |  |
|                                                     |             |  |  |

Vous serez redirigé vers le programme de formation et les créneaux disponibles à la réservation.

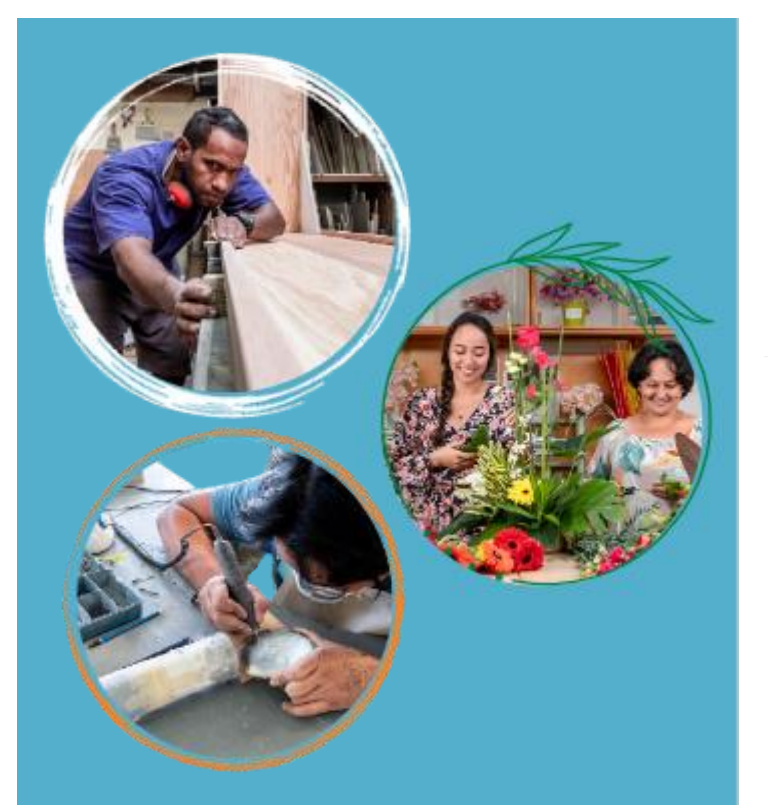

### Veiller à bien lire le lieu de la formation avant de « réserver » « IMPORTANT ET <sub></sub> À ... »

#### Visa Premier : Mes Premiers "pas" vers mon projet

De l'idée aux premiers mois d'activités, le Visa Premier offre un panorama général des bases indispensables à la Création et à la Gestion d'entreprise.

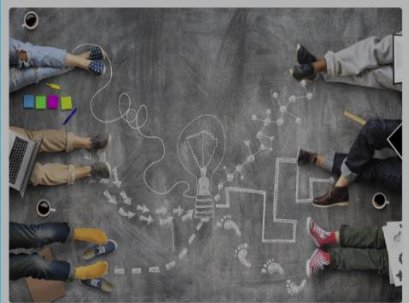

#### Les prochaines sessions Réservez les sessions qui vous conviennent. MPORTANT : Veulles prendre connaissance du "Lieu" de formation. Merci El Jeudi 19 Janvier 2023 O De 0800 A 1200

En Présentiel

Lundi 13 Février 2023 De 07:30 À 11:30 En Présentiel À NUKU HIVA-MARQUISES

### <u>3ème Étape : Comment suivre et vérifier</u> vos réservations ?

Pour suivre vos réservations, vous avez accès à un tableau de bord :

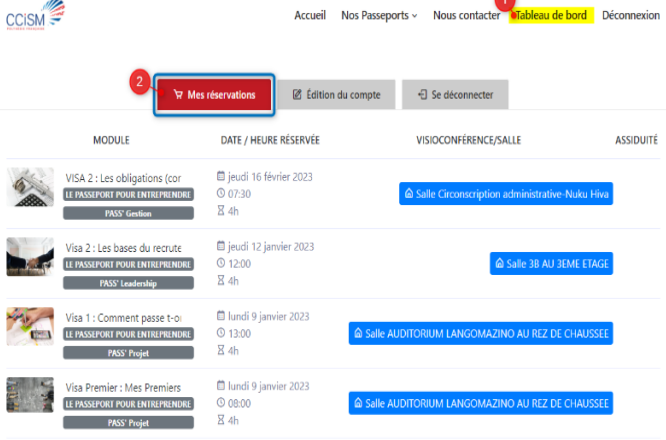

Attention, si vous avez réservé des formations aux mêmes dates et heures ou que vous êtes dans l'impossibilité d'être présent et que vous souhaitez vous désinscrire, il vous suffit de nous contacter soit par :

🗳 : info@ccism.pf

ou par

**\*\*\***: 40 47 27 00

#### Dans ce cas, veuillez nous indiquer

- le nom du Pass,
- le nom du visa,
- la date
- les horaires.

# En vous souhaitant une très bonne formation

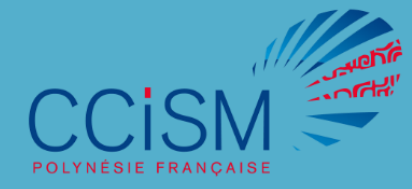

## S'inscrire Facilement au

# PASSEPORT POUR ENTREPRENDRE

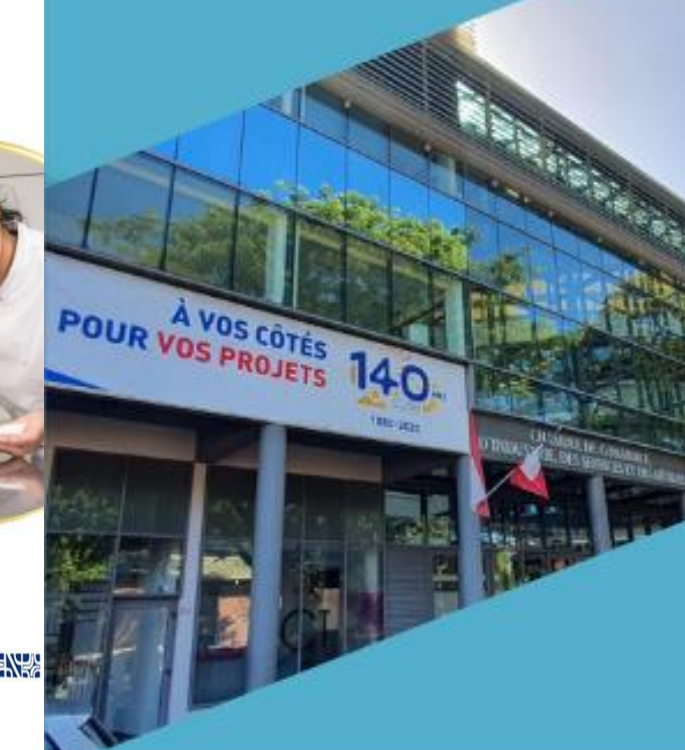